## **DEUDAS. RECURSOS: Gestión de Deudas Recurridas**

Rec. Voluntaria/Gestión de Deudas, P.6/Deudas. Recursos

Se trata de una ventana de administración de las deudas en estado recurrido y desde donde se puede cambiar el estado recurrido de una deuda. Un deuda recurrida es aquella en que obligado tributario presenta alegaciones por defecto de forma, importe,... . El proceso de suspensión de una deuda implica varias operaciones:

- Cambio del estado de la deuda.

- Insertar un registro en el histórico de la deuda reflejando la operación realizada.

Al seleccionar, en Rec. Voluntaria, Gestión de Deudas, P.6, Deudas. Recursos, saldrá la pantalla de búsqueda:

| 🛛 De | udas Recur | ridas                 |                               |                 |                        |                      |
|------|------------|-----------------------|-------------------------------|-----------------|------------------------|----------------------|
| Deu  | da         | Ejercicio N.I.F.      | Contribuyente                 | Número          | Censal                 |                      |
| Tipo |            | Concepto              | Periodo                       |                 |                        |                      |
|      | Opciones   |                       |                               |                 | 約 Alta                 | Buscar 🌫 Imprim      |
|      | DEUDA      | CONTRIBUYENTE         | CONCEPTO                      | IMPORTE_TOTAL . | CARGO . CÓDIGO TRIBUTO | HECHO IMPONIBLE      |
|      | 0660159892 | RENEDO PULIDO ANGEL   | LICENCIA DE APERTURA          | 277,97          | 17 214                 | Inmueble: SARASATE   |
|      | 0650007443 | SILEVA 38 SL          | CONSTRUCCIÓN, INSTAL. Y OBRAS | 65.700,18       | 6 510                  | Inmueble: GRILLO (CA |
|      | 0661110962 | INMOBROCENSE SL       | RECOGIDA DE BASURAS           | 1.469,02        | 16 888                 | AV MIRAT 0 C 00 L3 0 |
|      | 0660953126 | SANCHEZ GARCIA EMILIO | RECOGIDA DE BASURAS           | 404,12          | 16 888                 | Inmueble: CONDES DE  |
|      |            |                       |                               | 67.851,29       |                        |                      |
| 1    |            |                       |                               |                 |                        | 1                    |
| 4    | 5          | Terminado             |                               |                 |                        | 1                    |

Los filtros con los que cuenta la herramienta de administración de deudas Recurridas son:

**Deuda:** referencia de deuda por la que se quiere filtrar.

**Ejercicio:** Ejercicio de deuda por la que se quiere filtrar.

NIF: NIF o CIF del obligado tributario que se desea filtrar.

**Contribuyente:** nombre y apellidos o razón social del obligado tributario por el que se desea filtrar.

Número Censal: número censal por el que se quiere filtrar.

**Tipo:** Hace referencia al tipo de deudas (Autoliquidaciones, liquidaciones, recibos,...), por el que se desea filtrar.

Concepto: concepto de deuda por el que se desea filtrar.

Periodo: periodo de la deuda por el que se desea filtrar.

Las columnas que componen los resultados de la búsqueda son los siguientes:

Deuda: referencia de la deuda.

**Contribuyente:** nombre y apellidos o razón social del obligado tributario de la deuda. **Concepto:** concepto de deuda.

Importe Total: Importe de la deuda

**Tipo:** Tipo de la data refiriéndose al origen de la deuda (Autoliquidaciones, liquidaciones, recibos,...).

**Ejercicio:** Ejercicio recaudatorio de creación de la deuda.

**A.** Al pulsar el botón de **Alta**, se mostrara una nueva ventana desde la que podremos realizar el cambio de estado de recurrido :

| Alta Recurrida                                                                                      |                 |
|----------------------------------------------------------------------------------------------------|-----------------|
|                                                                                                    |                 |
| Operación 🛛 ALTA 📃 💌                                                                                |                 |
| Deudas 🔎                                                                                            |                 |
| DEUDA EJERCICIO PERIODO CARGO<br>0500013736; 2005 ; ANUAL05 ; 14<br>0444036972; 2004 ; 01SEM04 ; 25 | ~               |
| Motivo de recurso Prueba Recurrida                                                                  |                 |
| Fecha de Recurso 10/01/2007                                                                         |                 |
| Nº de Expediente 5/R07 📃                                                                            |                 |
|                                                                                                    |                 |
|                                                                                                    |                 |
|                                                                                                    |                 |
|                                                                                                    |                 |
|                                                                                                    | 1000            |
|                                                                                                    | Aceptar 🔽 Salir |

La pantalla contiene diferentes controles:

**Operación:** desde este campo se podrá indicar la operación de cambio de estado a realizar, es decir ALTA para marcar la deuda como recurrida y BAJA para quitarle el estado recurrido.

**Deuda/s:** desde este campo se podrá indicar la deuda/s que se desean marcar como recurridas. Pulsando en la lupa de control aparece una ventana de búsqueda desde donde se puede seleccionar varias deudas al mismo tiempo para marcarlas como recurridas a la vez. La pantalla de búsqueda que se muestra es:

| Deud | as                 |            |         |               |           |            |         |                |             |
|------|--------------------|------------|---------|---------------|-----------|------------|---------|----------------|-------------|
| Deu  | ida NIF            | Suje       | eto Pas | sivo          |           | Ejercicio  | Periodo | Cargo          |             |
| Núm  | nero Censal Concep | l          |         |               |           |            | ][      |                |             |
| W    | Opciones           |            |         | _             |           | ් Ed       | litar 🔎 | Buscar 🥦 Impri | mir 🚺 Salir |
|      | SELECCIONADO       | DEUDA      | NIF     | SUJETO PASIVO | EJERCICIO | PERIODO    | CARGO   | NÚMERO CENSAL  | CONCEPTO    |
| F    | <b>—</b>           | 0500013736 | 077     | GOMEZ MATEOS  | 2005      | ANUAL05    | 14      |                | VEHICULOS D |
|      |                    | 0444036972 | 077     | GOMEZ MATEOS  | 2004      | 01SEM04    | 25      |                | BIENES INMU |
|      |                    | 0444036978 | 077     | GOMEZ MATEOS  | 2004      | 01SEM04    | 25      |                | BIENES INMU |
|      |                    | 0304298620 | 077     | GOMEZ MATEOS  | 2003      | ANUAL-03   | 22      |                | VEHICULOS D |
|      |                    | 0304343718 | 077     | GOMEZ MATEOS  | 2003      | ANUAL-03   | 22      |                | VEHICULOS D |
|      | Г                  | 0444178395 | 077     | GOMEZ MATEOS  | 2004      | 02SEM04    | 47      |                | BIENES INMU |
|      | <b>—</b>           | 0444178382 | 077     | GOMEZ MATEOS  | 2004      | 02SEM04    | 47      |                | BIENES INMU |
|      | Г                  | 0444178377 | 077     | GOMEZ MATEOS  | 2004      | 02SEM04    | 47      |                | BIENES INMU |
|      |                    | 0321813959 | 077     | GOMEZ MATEOS  | 2003      | 01SEM03    | 18      |                | RECOGIDA DE |
|      |                    | 0002099928 | 077     | GOMEZ MATEOS  | 2000      | ANUAL-2000 | 10      |                | BIENES INMU |
| •    |                    | 0002099741 | 077     | GOMEZ MATEOS  | 2000      | ANHAL-2000 | 10      |                |             |
| 364  |                    |            |         |               |           |            |         |                |             |

Los filtros que contiene la búsqueda son:

Deuda: referencia de deuda por la que se quiere filtrar.

NIF: NIF o CIF del obligado tributario que se desea filtrar.

**Sujeto Pasivo:** nombre y apellidos o razón social del obligado tributario por el que se desea filtrar.

**Ejercicio:** Ejercicio de deuda por la que se quiere filtrar.

Periodo: periodo de la deuda por el que se desea filtrar.

Cargo: cargo de la deuda por el que se desea filtrar.

Número Censal: número censal por el que se quiere filtrar.

Concepto: concepto de deuda por el que se desea filtrar.

Se marcará en el campo seleccionado las deudas que se desean recurrir y se pulsará el botón *"Editar"*, las deudas seleccionadas se insertaran en la pantalla de *"Alta Recurrida"*.

Motivo recurso: campo en el que se indica el motivo de recurso.

**Fecha de Recurso:** fecha de que se desea que conste en la deuda como fecha de Recurso. Es un campo obligatorio.

Nº de Expediente: número de expediente en el que consta el recurso. Pulsando la lupa del control aparece una ventana de búsqueda desde donde podemos seleccionar el expediente que le corresponda:

| Exp | edientes                         |                   |                                           |                                       |         |
|-----|----------------------------------|-------------------|-------------------------------------------|---------------------------------------|---------|
| OR  | DEN                              | ERIE NIF          | CONTRIBUYENTE                             |                                       |         |
| FEI |                                  | ACTO              |                                           |                                       | _       |
| - V | Opciones                         |                   | 🌀 Editar 🦂                                | 🥏 Buscar 🎑 Imprimir                   | 🖸 Salir |
|     | Opciones<br>ORDEN SERIE          |                   | FECHA_CREACION .                          | Buscar A Imprimir<br>EXTRACTO         | 🖸 Salir |
|     | Opciones<br>ORDEN SERIE<br>5 R07 | NIF CONTRIBUYENTE | Seditar<br>FECHA_CREACION .<br>09/01/2007 | EXTRACTO<br>Creado proceso:09/01/2007 | Salir 🖸 |

Los filtros que contiene la búsqueda son:

**Orden:** número correlativo de una serie determinada por el que se desea filtrar. **Serie:** tipo por la que se clasifican los expedientes por el que se desea filtrar. **NIF:** NIF o CIF del obligado tributario que se desea filtrar.

**Contribuyente:** nombre y apellidos o razón social del obligado tributario por el que se desea filtrar.

**Fecha Creación:** Fecha de creación del expediente por la que se desea filtrar. **Extracto:** sinopsis del expediente por la que se desea filtrar.

Una vez se hayan rellenado todos los campos necesarios para dar como recurrida la deuda/s seleccionadas se pulsa el botón *"Aceptar"* y la opción elegida en el campo *"Operación"* es ALTA se realizaran todos los procesos necesarios para dar como recurrida la deuda/s seleccionadas.

Cuando la opción seleccionada es BAJA sólo podremos seleccionar deudas que previamente hayan sido marcadas como recurridas, la pantalla es similar:

## Alta Recurrida Operación BAJA Deudas DEUDA EJERCICIO PERIODO CARGO 0500013736; 2005 ; ANUALO5 ; 14 Motivo de recurso Prueba Recurrida Fecha de Recurso 10/01/2007 Nº de Expediente 5/R07 Fecha de Resolución de Alcaldía 14/01/2006

Al seleccionar una deuda, (sólo se pueden seleccionar deudas que estén recurridas), carga los datos introducidos en la deuda y se tiene que indicar la fecha de resolución de alcaldía donde se suprime el recurso de la deuda. Se pulsa el botón *"Aceptar"* y la opción elegida en el campo *"Operación"* es BAJA se realizaran todos los procesos necesarios para quitar el recurso a la deuda/s seleccionadas.

**B.** Si se pulsa el botón de opciones o el derecho del ratón dentro de la búsqueda nos aparecerá el menú contextual:

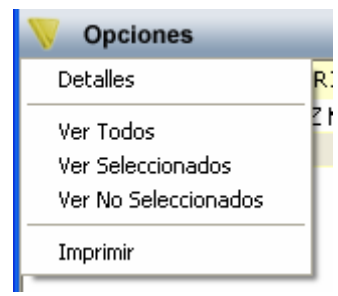

**Detalles:** pulsando esta opción o haciendo doble click sobre uno de los registros mostrados lanza una ventana con los detalles de la deuda seleccionada, La ventana esta compuesta por 7 Tabs o subventanas:

• **General:** Datos generales de la deuda, estados y conceptos. Contendrá entre otros la fecha de creación, de resolución de alcaldía, de fin de voluntaria,...

| 🜌 Consulta por Deuda, Recibos. 0444036972                                                                                                    |       |  |  |  |  |  |
|----------------------------------------------------------------------------------------------------|-------|--|--|--|--|--|
| General] Sujeto Pasivo   Estados   Importes   Operaciones V.   Domiciliación   Ejecutiva                                                                                                    |       |  |  |  |  |  |
| N. Deuda 0444036972 Tributo BIENES INMUEBLES   Número Censal Obj. Tributario CL FRAY JUNIPERO SERRA, 11 1 -   Origen Recibo Municipio   Cargo Voluntaria 25 Ejercicio 2004 Periodo 01SEM04 Importe Total 23,25   Fecha Inicio Voluntaria 01/05/2004 Fecha Paso a Ejecutiva Ejecutiva Ejecutiva                                                                                        |       |  |  |  |  |  |
| Estados Fecha V. Notif.   Cobrada Si 01/05/2004 Fraccionada No   Baja No Suspendida No   Aplazada No Núm. Recursos Si 10/01/2007                                                                                                    |       |  |  |  |  |  |
| IMP. BIENES INMUEBLES DE NATURALEZA URBANA Año de ult. revisión: 1.996<br>Bien Inmueble: CL FRAY JUNIPERO SERRA,11 1 -266<br>Número Fijo: 6631228<br>Ref. Catastral.: 6497301 TL7369E 0066 TJPeriodo liquidado.: 01SEM04<br>Valor del Suelo: 981,75Valor Construcción: 6.767,91<br>Valor Catastral: 7.749,66Base Liquidable: 7.749,66<br>Tipo Impositivo: 0,6 %Cuota Municipal: 23,25 |       |  |  |  |  |  |
| 🧫 Imprimir 🖸                                                                                                    | Salir |  |  |  |  |  |

| • | Sujeto Pasivo: | Datos del su | jeto pasivo v | y del representa | nte si tuviera: |
|---|----------------|--------------|---------------|------------------|-----------------|
|---|----------------|--------------|---------------|------------------|-----------------|

| 🌌 Consulta por Deuda, Recibos. 0444036972                                                                                                    | ×   |
|----------------------------------------------------------------------------------------------------|-----|
| General Sujeto Pasivo Estados Importes Operaciones V. Domiciliación Ejecutiva                                                                                                    |     |
| Sujeto Pasivo   N.I.F. Apellidos y Nombre / Razón Social   07719661X GOMEZ MATEOS JUAN ANTONIO   SG Calle Número1 Número   CL LAZARILLO DE TORMES 39 I 03 A   C.P. C.M. Municipio 37005 2745 Salamanca Pais |     |
| SALAMANCA ESPAÑA                                                                                                    |     |
| Representante<br>N.I.F. Apellidos y Nombre / Razón Social                                                                                                    |     |
| Stá Calle Número Portal Escalera Piso Puerta                                                                                                    |     |
| C.P. C.M. Municipio                                                                                                    |     |
| Provincia Pais                                                                                                    |     |
|                                                                                                    |     |
|                                                                                                    |     |
|                                                                                                    |     |
| 🥦 Imprimir 📮 Sa                                                                                                    | lir |

• Estados: estados correspondientes a los que se encuentra la deuda:

| 🜌 Consulta por Deuda, Recibos. 0444036972 🛛 🛛 🔀                                         |                    |  |  |  |  |  |
|-----------------------------------------------------------------------------------------|--------------------|--|--|--|--|--|
| General   Sujeto Pasivo Estados   Importes   Operaciones V.   Domiciliación   Ejecutiva |                    |  |  |  |  |  |
| Estado de Cobro<br>Estado Cobrada Fecha 01/05/2004                                      | ]                  |  |  |  |  |  |
| Forma de cobro domiciliado<br>Apunte 133982                                             |                    |  |  |  |  |  |
| Estado de Baja<br>Estado No Fecha Baja Motivo Baja                                      |                    |  |  |  |  |  |
| Situación de la deuda<br>Estado En Rec. Voluntaria                                      |                    |  |  |  |  |  |
| Estado de Notificacion<br>Estado Voluntaria Sin notificar Fecha                         |                    |  |  |  |  |  |
| Estado Apremio Fecha Notificación Apremio                                               |                    |  |  |  |  |  |
| Fraccionamiento<br>Estado No                                                            |                    |  |  |  |  |  |
| Suspensión<br>Estado No F. Suspensión Garantía Banco                                    |                    |  |  |  |  |  |
| Recursos Número Si                                                                      |                    |  |  |  |  |  |
| Aplazamientos<br>Estado No Fecha Aplazamiento                                           |                    |  |  |  |  |  |
|                                                                                         | 達 Imprimir 🚺 Salir |  |  |  |  |  |

• **Importes:** desglose de los importes de la deuda y de las partidas presupuestarias que componen la deuda.

| 🌌 Consulta por Deu                                          | ıda, Recibos. 044403697   | 2                             |                                      |            |
|-------------------------------------------------------------|---------------------------|-------------------------------|--------------------------------------|------------|
| General Sujeto Pasivo                                       | Estados Importes Operacio | ones V. 🛛 Domiciliación 🗍 Eje | ecutiva                              |            |
| Importes Principales                                        | Estado En Rec. Volunta    | aria                          |                                      |            |
| Importe Principal                                           | 23,25                     | % IVA                         |                                      |            |
| Interes de Demora                                           | 0                         | Cuota IVA                     | 0                                    |            |
| Recargo Provincial                                          | 0                         | Recargo                       | 0                                    |            |
|                                                             |                           | Deducción                     | 0                                    |            |
|                                                             |                           |                               | Importe Cobrado<br>Importe Pendiente | 23,25<br>0 |
| Importe Total                                               | 23,25                     |                               | Fecha Ultimo Pago                    | 170572004  |
| Importes parciales<br>Partida Presupestaria<br>11201 I.B.I. | 1<br>DE NATURALEZA URBANA |                               | Importe Partida 1                    | 23,25      |
|                                                             |                           |                               | 連 Imprimir                           | Salir      |

• **Operaciones V.:** Operaciones de voluntaria realizadas a la deuda, apunte en el que se encuentra y datos relativos a la factura en la que se encuentra, apunte,...

| 🌌 Consulta   | 🖉 Consulta por Deuda, Recibos. 0444036972 🛛 🛛 🔊 |                   |                     |      |                    |         |             | ×   |      |
|--------------|-------------------------------------------------|-------------------|---------------------|------|--------------------|---------|-------------|-----|------|
| General Suje | eto Pasi                                        | vo Estados In     | nportes Operaciones | V. D | omiciliación 🛛 Eje | ecutiva |             |     |      |
|              |                                                 |                   |                     |      |                    |         |             |     | _    |
| Historia de  | e opera                                         | ciones sobre la   | deuda               |      |                    |         |             |     |      |
| Fecha        | э                                               | Operación         |                     |      | Departament        | to      | Usuario     |     |      |
| 21/06/20     | 004 (                                           | Cobrar Domiciliad | 0                   |      | Migración          |         | INFORMATICA |     |      |
| 10/01/20     | 007 [                                           | Deuda Recurrida   |                     |      | GESTIÓN            |         | INFORMÁTICA |     |      |
|              |                                                 |                   |                     |      |                    |         |             |     |      |
|              |                                                 |                   |                     |      |                    |         |             |     |      |
|              |                                                 |                   |                     |      |                    |         |             |     |      |
|              |                                                 |                   |                     |      |                    |         |             |     |      |
|              |                                                 |                   |                     |      |                    |         |             |     |      |
|              |                                                 |                   |                     |      |                    |         |             |     |      |
|              |                                                 |                   |                     |      |                    |         |             |     |      |
|              |                                                 |                   |                     |      |                    |         |             |     |      |
|              | Datas -                                         |                   |                     |      |                    |         |             |     | _    |
| Tipo         |                                                 |                   |                     |      |                    | Número  |             |     |      |
| Factura de   | Ingreso                                         |                   |                     |      |                    | 70      |             |     |      |
| E            | jercicio                                        | 2004              | Usuario             |      |                    |         | INFORMATICA |     |      |
|              | Fecha                                           | 28/06/2004        | Nº Apunte           |      | 133982             |         |             |     |      |
|              |                                                 |                   |                     |      |                    |         |             |     |      |
|              |                                                 |                   |                     |      |                    |         |             |     |      |
|              |                                                 |                   |                     |      |                    |         |             |     |      |
|              |                                                 |                   |                     |      |                    |         | 連 Imprimir  | C S | alir |

• **Domiciliación:** Datos relativos a la domiciliación si la deuda estuviera domiciliada.

| 🜌 Consulta por Deuda, Recibos. 0444036972                                     | $\mathbf{X}$ |
|-------------------------------------------------------------------------------|--------------|
| General Sujeto Pasivo Estados Importes Operaciones V. Domiciliación Ejecutiva |              |
|                                                                               |              |
| Datos Bancarios                                                               | 1            |
| Banco 2104                                                                    |              |
| Oficina 0008                                                                  |              |
| U.L. 07<br>Cuenta 3000022761                                                  |              |
|                                                                               |              |
|                                                                               |              |
|                                                                               |              |
|                                                                               |              |
|                                                                               |              |
|                                                                               |              |
|                                                                               |              |
|                                                                               |              |
|                                                                               |              |
|                                                                               |              |
|                                                                               |              |
|                                                                               |              |
| 🧔 Imprimir 📮 Sa                                                               | lir          |

• **Ejecutiva:** Datos pertenecientes al periodo de apremio, si la deuda estuviera en dicho periodo en este caso por ser una deuda proveniente de una data de improcedentes los controles siempre se encontraran vacíos.

| 🔤 Consulta por Deuda, Recibos. 0444036972                                                     | ×  |
|-----------------------------------------------------------------------------------------------|----|
| General   Sujeto Pasivo   Estados   Importes   Operaciones V.   Domiciliación   Ejecutiva     |    |
| Datos Identificativos<br>Expediente Ejercicio Periodo F. Fin Voluntaria Cargo Eje. F. Apremio |    |
| Estados<br>Periodo Est. Notif. F. Notificación Boletin/Pg. Est. Deuda F. Estado               |    |
| Operaciones Expediente   Operaciones Ejecutiva   Facturas/Datas Ejecutiva                     |    |
|                                                                                               |    |
|                                                                                               |    |
|                                                                                               |    |
|                                                                                               |    |
| 🧟 Imprimir 📮 Sali                                                                             | ir |